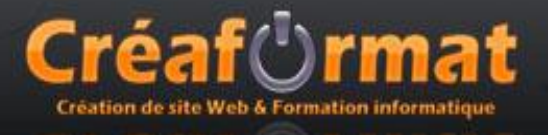

# Création et gestion des utilisateurs

Accès administrateur :

URL: http://mon\_domaine/administrator

La création et la gestion d'un utilisateur se fait avec le gestionnaire des utilisateurs dans l'outil d'administration du site (menu « site / gestionnaire des utilisateurs »).

Un utilisateur appartient à un groupe :

- 🖊 Enregistrer : pour l'accès au page privé
- 4 Administrateur : pour l'accès à la partie d'administration du site

### Gestion des articles

La création et la gestion d'un article se fait avec le gestionnaire des articles dans l'outil d'administration du site (menu « Contenu / Gestion des articles »).

Un article peut être visible de tous donc en accès « Public » ou visible que par les utilisateurs enregistrés donc en accès « Enregistré ».

Un article peut être aussi publié 🔽 ou non 🤷 donc visible ou non par les visiteurs.

L'édition d'un article se fait en cliquant sur son nom et la barre d'outils permet de mettre en forme le texte, insérer des images, insérer des tableaux et faire des liens hypertextes.

| в  | I  | <u>U</u> | ABC |   |    |    |   | - Style | 25 — |    | <b>v</b> | ] — F | ormat    | - [  | <b>v</b> .       | – Fonl | : famil | y — | · [¥ | ]        |          |      |            |
|----|----|----------|-----|---|----|----|---|---------|------|----|----------|-------|----------|------|------------------|--------|---------|-----|------|----------|----------|------|------------|
| := | ΞΞ | *        | >   | 9 | Ċ' | G3 | È | ů       | 4    | 1  | HTML     | A     | ¢å<br>⊮B | 87   | ٩                | ٢      |         | Þ¶  | ¶T.4 |          | <b>-</b> | ta i | <u>A</u> - |
| —  | 2  | i        | ×   | X | Ω  | -  | 4 |         |      | ∃* | ■ ∃,     | . 3   | -   5    | in e | n <sup>u</sup> i | ₽      |         | -   |      | <u>4</u> |          |      |            |

Le bouton permet d'insérer une image dans l'article soit en la choisissant dans le gestionnaire de médias ou en la transférant vers le site à partir de son ordinateur.

Le bouton Sauver permet d'enregistrer les changements

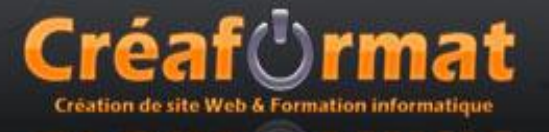

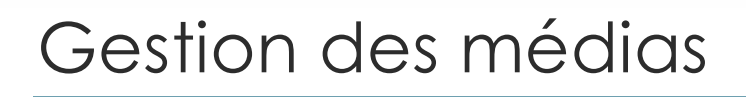

La création et la gestion des média utiliser dans le site (image, PDF, ...) se fait avec le gestionnaire des médias dans l'outil d'administration du site (menu « Site / Gestion des médias »).

#### Gestion des images

Les images que vous voulez utiliser dans un article sont à transférée dans le répertoire « Stories ». Une image qui n'est plus utilisée pour alors être supprimée <sup>Q</sup>.

### Gestion d'une image d'une galerie photo

Pour créer une galerie photo, vous devez tout d'abord transférer vos photo à l'aide du gestionnaire de medias dans le répertoire « photogallery ».

#### Remarque :

Penser à créer un répertoire pour chaque nouvelle galerie dans le répertoire « photogallery ».

Les images à utiliser dans une galerie devront être préalablement réduite avec le logiciel **VSO image resizer** en 640x480.

VSO image resizer téléchargeable à l'adresse : http://www.clubic.com/telecharger-fiche19762vso-image-resizer.html

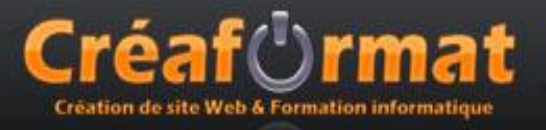

## Gestion des galeries photos

La création et la gestion des galeries photos se fait avec le composant Phoca gallery dans l'outil d'administration du site (menu « Composant / Phoca gallery »).

Pour chaque nouvelle galerie, vous devez tout d'abord créer une nouvelle catégorie Nouveau (menu « Composant / Phoca gallery / Categories »). Cette catégorie devra avoir comme propriété « Parent Category : Privé »

Une fois la catégorie ajouter vous pouvez associer les images correspondantes (menu

« Composant / Phoca gallery / Images») en utilisant le bouton Muttiple Add, puis sélectionnez le répertoire où se trouve vos images, sélectionner toutes les images à intégrer dans la galerie,

sélectionner la catégorie correspondante et cliquer sur Sauver.

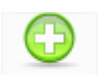

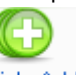

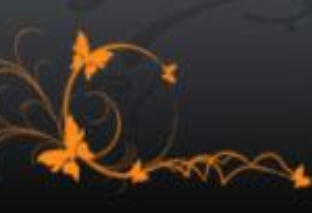